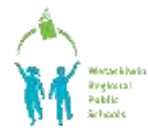

<u>SchoolEngage</u> is a communication tool that interacts between students, parents and school. Key functionality includes online forms that provide a user–friendly means to register new students, complete forms for existing students as well as validate and update information.

**NEW** family or Adult Student to Wetaskiwin Regional Public Schools

Use this only if you have NO ACTIVE STUDENTS in our School Division

Click on *create a new account via SchoolEngage* 

If Parents or Adult Students are returning to register (example you were in Wetaskiwin School Division 2 years ago), follow these steps below, when typing in your email address, if you have previously used this address, you will get a message "Email address already exists", click on "Forgot Password" and it will reset your password to get in.

## Create a new account or sign in if you have already created an account.

| SchoolEngage                                                                                                    | T SchoolEngage                                                                                                    |          |
|----------------------------------------------------------------------------------------------------|----------------------------------------------------------------------------------------------------|----------|
| With states                                                                                                    | Registration Investigation to be be two out of the registry activity on a constituting the outbalance of the book attemptions:                                                                                                    |          |
| Sign in                                                                                                    | Trait<br>Name one year and others<br>Argunt Trait                                                                                                    |          |
| Even<br>Even<br>Plaate write your anniel address<br>Plaaten write your anniel address<br>Plaaten write<br>Partmand<br>Fergyet Januared? | Passed  Passed Passed Passed Passe |          |
| Create new account? Summ                                                                                                    | Anosh représent                                                                                                    | Register |

Once the account is created you will receive a confirmation email in order to activate your account. Please log into SchoolEngage to complete the applicable Registration Form. <u>PROCEED TO Page 2</u> of this document titled "Let's Get Registered"

I have active student(s) within Wetaskiwin Regional Public Schools

Sign into your existing PowerSchool Parent Portal account.

Once signed in, look to the bottom left on the menu to find the SchoolEngage icon.

| PowerSchool SIS                       | School<br>Information  | Bk3(E  |
|---------------------------------------|------------------------|--------|
| Student and Parent Sign In            | Account<br>Preferences | Bk4(D1 |
| Username                              | SchoolMessenger        | Bk5(D1 |
| Password Forgot Username or Password? |                        | CTS(   |
| Sign fir                              |                        |        |

## LET'S GET REGISTERED

1. CLICK on Add New Student and fill in information

| SchoolEngage  | Add Student |             | *       |
|---------------|-------------|-------------|---------|
| 1             |             |             |         |
| di Home       | First Name  | Bitth Date  |         |
|               | First Name  | Birth Date  | <b></b> |
| My Calendar   |             |             |         |
| -             | Last Name   | Middle Name |         |
| Tel Students  | Last Name   | Middlo Namo |         |
| 🚑 Add Student |             |             |         |
| .5 Help       |             | × Cancel    | Save    |

2. Click on the child's name you need to complete a registration for, listed under Students in the Menu.

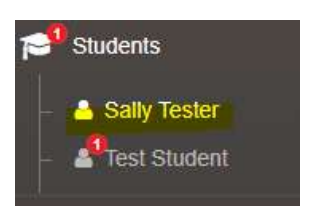

3. In the Forms list on the right side, please click on + **NEW** beside the applicable Registration Form. *If you fill out the wrong year, you will be asked to do it again.* 

| III Actions -  |                                    | Forms                              | Group by Colegony * 🛛 🗕 🗸 |
|----------------|------------------------------------|------------------------------------|---------------------------|
|                |                                    |                                    |                           |
| Sally          | Tester                             | > attimute 22(2) Registration Form | 4 her                     |
| Matha Narsa.   | . Ban Daw.<br>02/25/2010           |                                    |                           |
| School<br>None | Attentia Stational Mandular (ASPA) |                                    |                           |

## Tips for completing your Student Registration

- Your form is saved each time you choose NEXT to move to the next page of the form. This will allow you to leave the form and come back at any time.
- Mandatory fields will be highlighted in red and will not permit you to progress to the next page until they are completed.
- Some fields have a specific format such as phone numbers etc. 403-555-5555.
- If you have made a mistake in a field, you can click on the blue X to clear it and then continue.
- To go back to the previous screen you can use the page numbers, but only if you have completed the mandatory information.
- Once your form is completed and submitted, you will receive an email confirming it was either Submitted, Approved or Denied.

## Please remember your student application for registration is not considered approved until you receive an email from the school. The school may be in contact with you to request additional information or documents.